## 1番大事な情報収集のキホンⅡ

## 図書・雑誌の探し方

学内の資料を探すときは、GLIM / OPAC を使います。詳細検索の画面を開くと、さ まざまな条件から検索することができます(p.21参照)。資料が見つかったら、学内 のどこにあるのかを〔配置場所〕で確認し、〔請求記号〕を頼りに資料を探します。

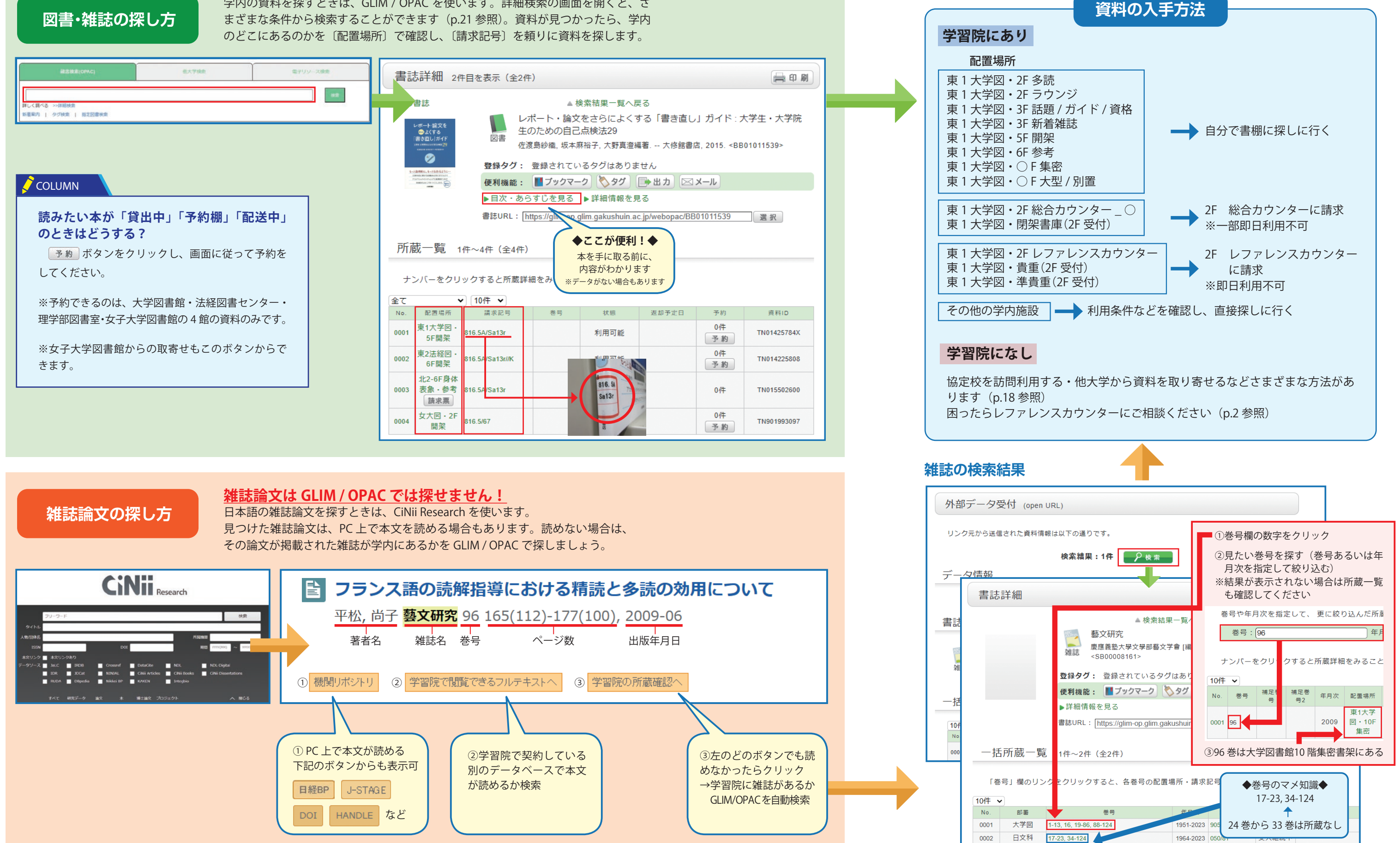

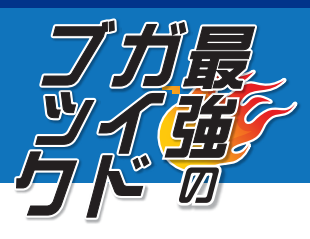